## Como solicitar a apreciação de composição da banca examinadora para Qualificação ou Defesa de Mestrado ou Doutorado.

## 1. Iniciar um processo tipo Stricto Sensu: Bancas Examinadoras - Indicação.

Se for necessário, digite "examinadora" na barra de pesquisa ou clique no sinal positivo para exibir todos os tipos de processos disponíveis no SEI.

| UNIVERSIDADE FEDERAL DE UBERLÂNDIA                                                                                                    |                  |                                                                                                    |       |        |
|----------------------------------------------------------------------------------------------------|------------------|----------------------------------------------------------------------------------------------------|-------|--------|
| sei.                                                                                                    |                  | Para saber+ Menu Pesquisa                                                                                                    | FEQUI | ~ II N |
| Controle de Processos<br>Iniciar Processo<br>Retorno Programado<br>Pesquisa<br>Base de Conhecimento<br>Textos Padrão<br>Modelos Favoritos<br>Blocos de Assinatura<br>Blocos de Reunião<br>Blocos Internos<br>Processos Sobrestados<br>Acompanhamento Especial<br>Marcadores<br>Pontos de Controle<br>Estatísticas<br>Grupos<br>Relatórios | Iniciar Processo | Escolha o Tipo do Processo<br>exami<br>Stricto Sensu: Bancas Examinadoras - Atuação<br>Stricto Sensu: Bancas Examinadoras -<br>Indicação |       |        |

2. Preencher o campo "Especificação" com "**Banca examinadora de Qualificação ou Defesa de Mestrado ou Doutorado (conforme o caso) – nome do/a discente**". No campo "Nível de Acesso" marcar a opção "Público" e <u>Salvar</u>.

| UNIVERSIDADE FEDERAL DE UBERLÂNDIA                                                                  |                                                       |            |                           |         |                               |
|----------------------------------------------------------------------------------------------------|-------------------------------------------------------|------------|---------------------------|---------|-------------------------------|
| sei.                                                                                                |                                                       |            | Para saber+ Menu Pesquisa | FEQUI 🗸 | II N X / II                   |
| Controle de Processos                                                                               | Iniciar Processo                                      |            |                           |         |                               |
| Iniciar Processo                                                                                    |                                                       |            |                           |         |                               |
| Retorno Programado                                                                                  |                                                       |            |                           |         | Salvar Voltar                 |
| Pesquisa                                                                                            | Tipo do Processo:                                     |            |                           |         |                               |
| Base de Conhecimento                                                                                | Stricto Sensu: Bancas Examinadoras - Indicação        |            |                           | ~       |                               |
| Textos Padrão                                                                                       | _Especificação:                                       |            |                           |         |                               |
| Modelos Favoritos                                                                                   | Banca examinadora de qualificação de Mestrado - xxxxx |            |                           |         | 1                             |
| Blocos de Assinatura                                                                                | Classificação por Assuntos:                           |            |                           |         | _                             |
| Blocos de Reunião                                                                                   | Ciassilicação poi Ass <u>u</u> ntos.                  |            |                           |         |                               |
| Blocos Internos                                                                                     | 134 322 - BANCAS EXAMINADORAS: INDICAÇÃO E ATUAÇÃO    |            |                           | 1771    | PX                            |
| Processos Sobrestados                                                                               |                                                       |            |                           | *       | 48                            |
| Acompanhamento Especial                                                                             |                                                       |            |                           |         | LATER ST.                     |
| Marcadores                                                                                          |                                                       |            |                           | 200     |                               |
| Pontos de Controle                                                                                  | Interessados:                                         |            |                           |         |                               |
| Estatísticas 🕨                                                                                      |                                                       |            |                           |         |                               |
| Grupos 🕨                                                                                            |                                                       |            |                           |         |                               |
| Relatórios +                                                                                        |                                                       |            |                           | *       |                               |
|                                                                                                    | Observações desta unidade:                            |            |                           |         |                               |
| Acesse as lojas App Store ou Google Play e<br>instale o aplicativo do SEI! no seu celular.          |                                                       |            |                           | /       |                               |
| Abra o aplicativo do SEI! e faça a leitura do<br>código abaixo para sincronizá-lo com sua<br>conta. | Nivel de Acesso                                       |            |                           |         |                               |
|                                                                                                    | 2                                                     |            |                           |         |                               |
|                                                                                                    | 🕞 Sigiloso                                            | O Restrito | Público                   |         |                               |
|                                                                                                    |                                                       |            |                           |         | <u>S</u> alvar <u>V</u> oltar |

3. Incluir o documento tipo **"Requerimento de Constituição de Banca**". Para isso, clicar no primeiro botão do menu à direita "Incluir Documento".

| UNIVERSIDADE FEDERAL DE UBERLÂNDIA | Para saber+ Menu Pesquisa                     | ui 🗸 🗄 🛚 🕯 🧨 🍕 |
|------------------------------------|-----------------------------------------------|----------------|
| 23117.                             | ĨĨĨĨĨ¥™¢¢2₽₽₽₽₽₽₽₽₽₽₽₽₽₽₽₽₽₽₽₽₽₽₽₽₽₽₽₽₽₽₽₽₽₽₽ |                |
| P Consultar Andamento              | Prc Incluir Documento                         |                |
|                                    |                                               |                |
|                                    |                                               |                |
|                                    |                                               |                |
|                                    |                                               |                |
|                                    |                                               |                |

4. Se for necessário, digite "**constituição**" na barra de pesquisa ou clique no sinal positivo para exibir todos os tipos de documentos disponíveis no SEI.

| UNIVERSIDADE FEDERAL DE UBERLÂNDIA |                 |                                                | Para saber+ Menu Pesquisa | FEQUI | ✓ Ⅲ N * / |
|------------------------------------|-----------------|------------------------------------------------|---------------------------|-------|-----------|
| 23117.<br>L                        | Gerar Documento | Escolha o Tipo do Documento 💽                  |                           |       | ^         |
| P Consultar Andamento              |                 | const<br>Requerimento de Constituição de Banca |                           |       |           |
|                                    |                 |                                                |                           |       |           |
|                                    |                 |                                                |                           |       |           |
|                                    |                 |                                                |                           |       |           |
|                                    |                 |                                                |                           |       |           |
|                                    |                 |                                                |                           |       |           |

5. No campo "Texto Inicial", marcar a opção **Texto Padrão**, clicar na seta e escolher o item "**REQUERIMENTO DE CONSTITUIÇÃO DE BANCA EXAMINADORA**".

| UNIVERSIDADE FEDERAL DE UBERLÂNDIA |                                                                    | Para saber) Menu Pesquisa                                                                                                    | FEQUI 💙 🗄 🕅 🛎 🎢 🧃        |
|------------------------------------|--------------------------------------------------------------------|----------------------------------------------------------------------------------------------------|--------------------------|
| <b>23117.</b>                      | Gerar Documento                                                    |                                                                                                    | Sconfirmar Dasion Voltar |
| P Consultar Andamento              | Crexto Inicial<br>Documento Modelo<br>Texto Padrão<br>O textrejão: | Requerimento de Constituição de Banca<br>Assinatura Danylo<br>Declaração Publicação ou Aceire de Artigo                                                                                                    | ×                        |
|                                    | Interessados.                                                      | Мет, по хоходо 77 ЕСОЦИР U<br>Восолнаниеми с роски в Колони Солнаниеми Солнаниеми (Колоника)<br>Населениеми по се роску в то предо се насе са на колоника<br>зоснотлярно се роску ко се насе се насе се насе се насе са насе са насе са насе са насе са насе са насе са насе<br>ставите на насе са насе са насе са насе са насе са насе са насе са насе са насе са насе са насе са насе са насе | ¢⊠×                      |
|                                    | Ciasaincação por nas <sub>al</sub> mos.                            |                                                                                                    | ↓                        |
|                                    |                                                                    | ◯ Restrito                                                                                                    |                          |

6. No campo "**Nível de Acesso**", marcar a opção "**Restrito**" e no campo "Hipótese Legal", escolher o item "**Informação Pessoal (Art. 31 da Lei nº 12.527/2011)**". Depois clicar em "**Confirmar Dados**"

| iei.                |                                                                                                    | Para saber+ Menu Pesquisa                          | FEQ       | UI 💙 🗄 🕅 🙎 🥓   |
|---------------------|----------------------------------------------------------------------------------------------------|----------------------------------------------------|-----------|----------------|
| <b>⊇ 23117</b> .    | Gerar Documento                                                                                               |                                                    | Confirmar | Dados Votur    |
|                     |                                                                                                    | Requerimento de Constituição de Banca              |           |                |
| Consultar Andamento | Texto Inicial     Occurrento Modelo     ● Texto Padrão     Nethum                                             | [REQUERIMENTO DE CONSTITUIÇÃO DE BANCA EXAMINADORA | ~         |                |
|                     | Descrição:                                                                                                    |                                                    |           |                |
|                     | Interessados:                                                                                                 |                                                    |           |                |
|                     |                                                                                                    |                                                    | - P<br>+  | *              |
|                     | Classificação por Ass <u>u</u> ntos:                                                                          |                                                    |           |                |
|                     |                                                                                                    |                                                    | -<br>*    | ×<br>e         |
|                     | Observações desta unidade:                                                                                    |                                                    |           | _              |
|                     | Nivel de Acesso                                                                                               |                                                    |           | _              |
|                     | <ul> <li>Sigiloso</li> <li>Hipótese Legal:<br/>(Informação Pessoai (Art. 31 da Lei nº 12.527/2011)</li> </ul> | Restric     O Público                              |           | _              |
|                     |                                                                                                    |                                                    | Confirmar | Dados Voltar 👻 |

7. Após preenchimento de todos os campos do **Requerimento de Constituição de Banca Examinadora**, clicar em **Salvar** e **Assinar**.

| CO |                                                                                                    | Constituição de Banca - Mozilla Firefox                                     |                                                                                                    |                                                                                                    |                                 | - 🗆                    | × |                |                         |                 |            |
|----|----------------------------------------------------------------------------------------------------|-----------------------------------------------------------------------------|----------------------------------------------------------------------------------------------------|----------------------------------------------------------------------------------------------------|---------------------------------|------------------------|---|----------------|-------------------------|-----------------|------------|
| JC | O 🔒 🔤 https://www.sei.ufu.br                                                                                                    | /sei/controlador.php?acao=editor_montar&                                    | tacao_origem=arvore_visualizar&id_                                                                                                    | procedimento=1735554&id_c                                                                                          | documento=37907288/infra_sistem | na=100000100&infr: 🖣 🏠 | = | Pesquisa       |                         | 1               | - == 🛚 🗶 🥓 |
| R  | 📑 Salvar 🖌 Assinar 🔎 🍓                                                                                                    | <b>N</b> I S we X <sub>1</sub> X <sup>1</sup> A <sub>A</sub> A <sub>a</sub> | 🗉 · 🛛 · 😺 🕼 😺 🗩                                                                                                    | G 1 Ω E Ξ Ξ                                                                                                    | 💷 🔝 🌆 💁 💲 100                   | 96 -                   |   |                |                         |                 |            |
| -  | AutoTexto Texto_Justificado                                                                                                    | •                                                                           |                                                                                                    |                                                                                                    |                                 |                        |   |                |                         |                 |            |
|    | ٨                                                                                                    | Cole<br>Av. João Nave                                                       | UNIVERSIDADE FEDERAL<br>giado do Programa de Pós-Graduu<br>s de Ávila, 2121, Bloco 1X, Sala 206 - Bairro S<br>Telefone: (34) 3239-4249 - www.pgeq.feg | DE UBERLÂNDIA<br>ação em Engenharia Química<br>anta Mónica, Uberlândia-MG, CEP 38-<br>ufu.br - secpogeg®feg.ufu.br | 400-902                         | U                      | ^ |                |                         | U               | Î          |
| 1  |                                                                                                    |                                                                             | REQUERIMENTO DE CONSTITU                                                                                                    | JIÇÃO DE BANCA                                                                                                    |                                 |                        |   |                |                         |                 |            |
| Q  | Defesa) de (Mestrado ou Doute<br>Nome do discente:<br>Matrícula:<br>Título da trabalho:<br>Data da defesa:<br>Horário:                                         | rrado), conforme os dados a seguir:                                         |                                                                                                    |                                                                                                    |                                 |                        |   | a constituição | de banca e agen         | damento de data | para       |
|    | Locai:<br>Indicação para a composição da<br>Membros internos:                                                                                                  | a banca examinadora:                                                        |                                                                                                    |                                                                                                    |                                 |                        |   |                |                         |                 |            |
|    | Locai:<br>Indicação para a composição da<br>Membros internos:<br>Tit                                                                                           | a banca examinadora:<br>War                                                 | Unidade Acadêmi                                                                                                    | ca/Instituição:                                                                                                    |                                 | E-mail                 |   |                |                         |                 |            |
|    | Indicação para a composição de<br>Membros internos:<br>Orientador(a):<br>Coprientador(a):                                                                      | a banca examinadora:                                                        | Unidade Acadêmi                                                                                                    | ca/Instituição:                                                                                                    |                                 | E-mail                 |   |                |                         |                 |            |
|    | Indicação para a composição de<br>Membros internos:<br>Orientador(a):<br>Coorientador(a):                                                                      | a banca examinadora:                                                        | Unidade Acadêmi                                                                                                    | ca/Instituição:                                                                                                    |                                 | E-mail                 |   |                |                         |                 |            |
|    | Iocai:<br>Indicação para a composição du<br>Membros internos:<br>Orientador(a):<br>Coorientador(a):                                                            | a banca examinadora:                                                        | Unidade Acadêmi                                                                                                    | ca/Instituição:                                                                                                    |                                 | E-mail                 |   |                |                         |                 |            |
|    | LOCAI:<br>Indicação para a composição di<br>Membros internos:<br>Til<br>Orientador(a):<br>Coorientador(a):<br>Membros externos:                                | a banca examinadora:                                                        | Unidade Acadêmi                                                                                                    | ca/Instituição:                                                                                                    |                                 | E-mail                 |   |                |                         |                 |            |
|    | Locai:<br>Indicação par a composição di<br>Membros internos:<br>Orientador(a):<br>Coorientador(a):<br>Coorientador(a):<br>Membros externos:<br>Titular         | a banca examinadora:                                                        | Unidade Académi<br>E-mail                                                                                                    | ca/Institulção:<br>Índice h                                                                                        | Link da consulta do índice h    | E-mail<br>CPF          |   |                |                         |                 |            |
|    | Locai:<br>Indicação para a composição di<br>Membros internos:<br>Til<br>Orientador(a):<br>Coorientador(a):<br>Membros externos:<br>Titular                     | a banca examinadora:                                                        | Unidade Académi                                                                                                    | ca/instituição:                                                                                                    | Link da consulta do índice h    | E-mail<br>CPF          |   |                |                         |                 |            |
|    | Locai:<br>Indicação para a composição di<br>Membros internos:<br>Til<br>Orientador(a):<br>Coorientador(a):<br>Coorientador(a):<br>Membros externos:<br>Titular | a banca examinadora:                                                        | Unidade Acadêmi<br>E-mail                                                                                                    | ca/Instituição:                                                                                                    | Link da consulta do indice h    | E-mail                 |   |                |                         |                 |            |
|    | Locai: Indicação par a composição di Membros internos: Orientador(a): Coorientador(a): Membros externos: Itular Itular                                         | a banca examinadora:                                                        | Unidade Académi                                                                                                    | ca/Instituição:                                                                                                    | Link da consulta do indice h    | E-mail<br>CPF          |   | E              | mail:                   |                 |            |
|    | Locai:<br>Indicação para a composição di<br>Membros internos:<br>Til<br>Orientador(a):<br>Coorientador(a):<br>Coorientador(a):<br>Membros externos:<br>Titular | a banca examinadors:                                                        | Unidade Académi                                                                                                    | ca/instituição:                                                                                                    | Link da consulta do índice h    | E-mail<br>CPF          |   | E-1            | mail:                   |                 |            |
|    | Locai: Indicação para a composição di Membros internos: Orientador(a): Coorientador(a): Membros externos: Ititular Ititular                                    | a banca examinadora:                                                        | Unidade Acadêmi                                                                                                    | ca/Instituição:                                                                                                    | Link da consulta do índice fi   | E-mail<br>CPF          |   | Б-<br>Б-<br>Б- | mail:<br>mail:<br>mail: |                 |            |

8. Enviar seu Processo para a COLPPGEQ (Colegiado do Programa de Pós-graduação em Engenharia Química. Clicar no número do Processo e depois no sexto botão do menu à direita "Enviar Processo".

| UNIVERSIDADE FEDERAL DE UBERLÂNDIA                           |                                                                                                    |       |              |
|--------------------------------------------------------------|----------------------------------------------------------------------------------------------------|-------|--------------|
| sei                                                          | Para saber+ Menu Posquisa                                                                                                    | FEQUI | ✓ II N 2 / 3 |
| ☐ 73117.<br>☐ Requerimento de Constituição de Danca (FEQUI : | The state state of state of the state of the |       |              |
| P Consultar Andamento                                        |                                                                                                    |       |              |
|                                                              |                                                                                                    |       |              |
|                                                              |                                                                                                    |       |              |
|                                                              |                                                                                                    |       |              |
|                                                              |                                                                                                    |       |              |
|                                                              |                                                                                                    |       |              |
|                                                              |                                                                                                    |       |              |
|                                                              |                                                                                                    |       |              |
|                                                              |                                                                                                    |       |              |
|                                                              |                                                                                                    |       |              |
|                                                              |                                                                                                    |       |              |
|                                                              |                                                                                                    |       |              |
|                                                              |                                                                                                    |       |              |
|                                                              |                                                                                                    |       |              |
|                                                              |                                                                                                    |       |              |
|                                                              |                                                                                                    |       |              |

9. Inserir a unidade COLPPGEQ e clicar no botão "Enviar".

| UNIVERSIDADE FEDERAL DE UBERLÂNDIA<br>SEI.              | Para saber+ Menu Pesquisa 📃 FEOUL 🤝 🗐 🌶 🌶 🥑                                                   |
|---------------------------------------------------------|-----------------------------------------------------------------------------------------------|
| 23117.<br>Bequerimento ce Constituição de Banca FEQUI : | Enviar Processo                                                                               |
| P Consultar Andamento                                   | Processos:<br>23117. *                                                                        |
|                                                         | Unidades:<br>Coopgad<br>Coopgad Oto Programa de Pós:Graduação em Engenhana Químca]            |
|                                                         | Manter processo aberto na unidade atual     Pemover andiação     Enviar e-mail de notificação |
|                                                         | [Retorno Programado]     Data certa     Prazo em das                                          |
|                                                         |                                                                                               |
|                                                         |                                                                                               |
|                                                         |                                                                                               |